# WACUBO 2025 Conference Social Media Graphics – Adding Headshots

## **SPEAKERS AND ATTENDEES**

If you want to add a headshot to the social media post

- 1. Using this link (this allows editing rights to the images), open up Canva.com
- 2. These will load the social media graphics that you can edit
- 3. Upload your headshot (left menu)
- 4. The circle image is called a frame and is set up to accept a photo automatically by hovering over the image. Grab your photo and drag/dop over the circle image.
- 5. You can resize and re-center your headshot
- 6. Download the image, choosing a .jpeg file for the best resolution

# SPONSORS AND EXHIBITORS

If you want to add a headshot to the social media post

- 7. Using this link (this allows editing rights to the images), open up Canva.com
- 8. These will load the social media graphics that you can edit
- 9. Upload your headshot (left menu)
- 10. The circle image is called a frame and is set up to accept a photo automatically by hovering over the image. Grab your photo and drag/dop over the circle image.
- 11. You can resize and re-center your headshot
- 12. Download the image, choosing a .jpeg file for the best resolution, selecting just this image if you choose

#### File 🙆 Resize 🖉 Editing 🗸 WACUBO Speaker and Attendee Templates ≏ 71 Œ Design Page 2 - I... ^ / 🚸 🕆 🕩 🕆 lements Т I'm Excited to Attend the 6 Brand $\bigcirc$ + Add page - 23% 🗔 🏭 . Notes Page 2 / 2 -----

# Upload your headshot

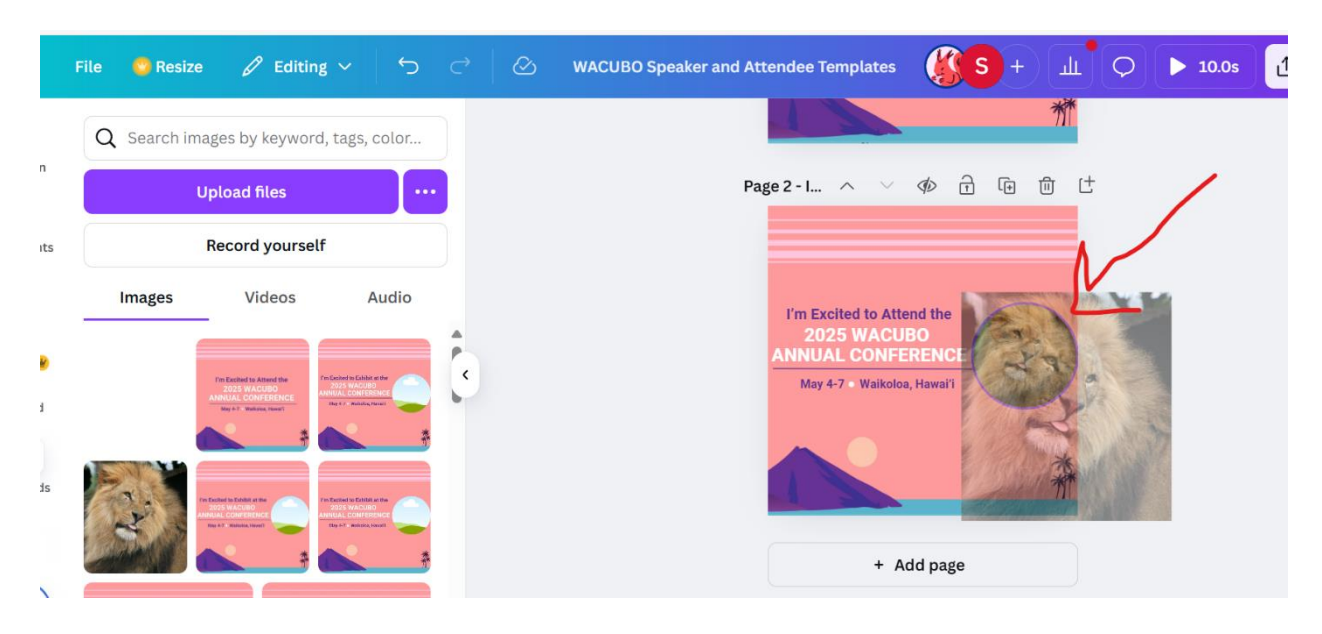

Drag and Drop – Hovering over Frame

## To download - hit Share and Choose the Download icon - bottom left

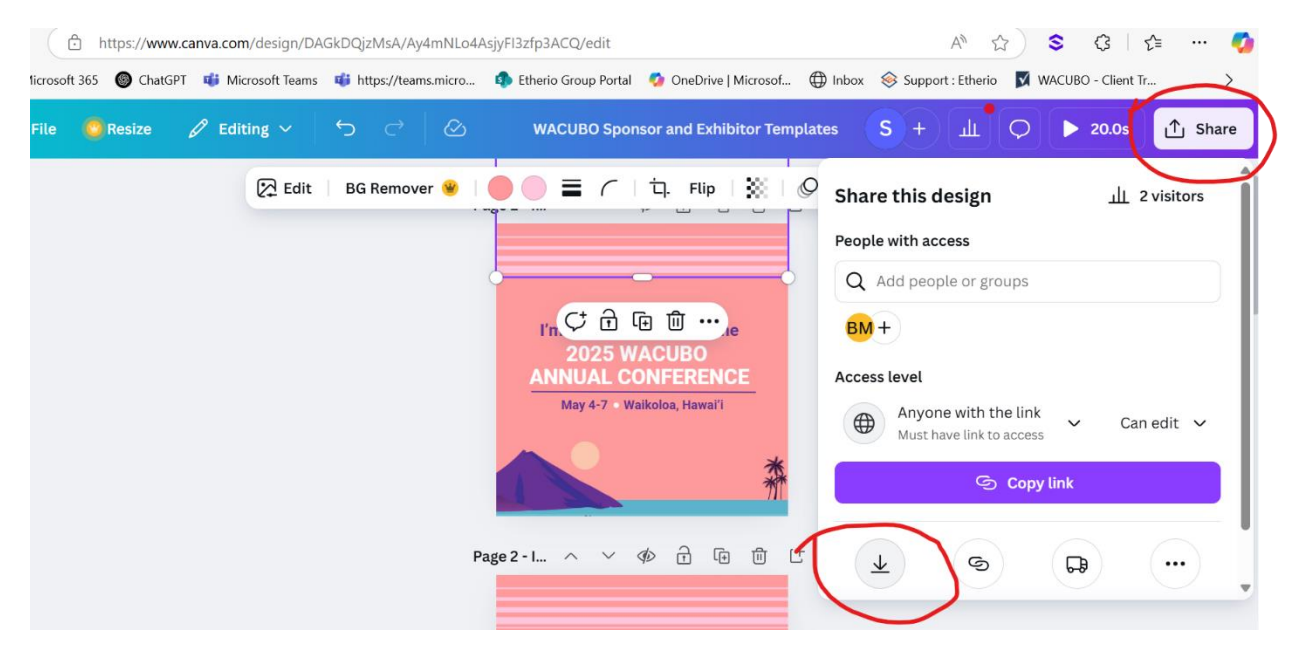

#### ndee remplates ப் Snare ш 10.05 er J < Download File type 2 - I... ^ MP4 Video Suggested JPG $\oslash$ Best for sharing I'm Excited to Atte 2025 WACU PNG NNUAL CONFE $\oslash$ Best for complex images, illustrations May 4-7 • Waikoloa PDF Standard ₽ Best for documents (and emailing) PDF Print ₽ Best for printing SVG 坐 $\oslash$ Best for web design and animations + Aau MP4 Video Suggested

## Make sure to choose .jpeg for best resolution

#### Choose current page

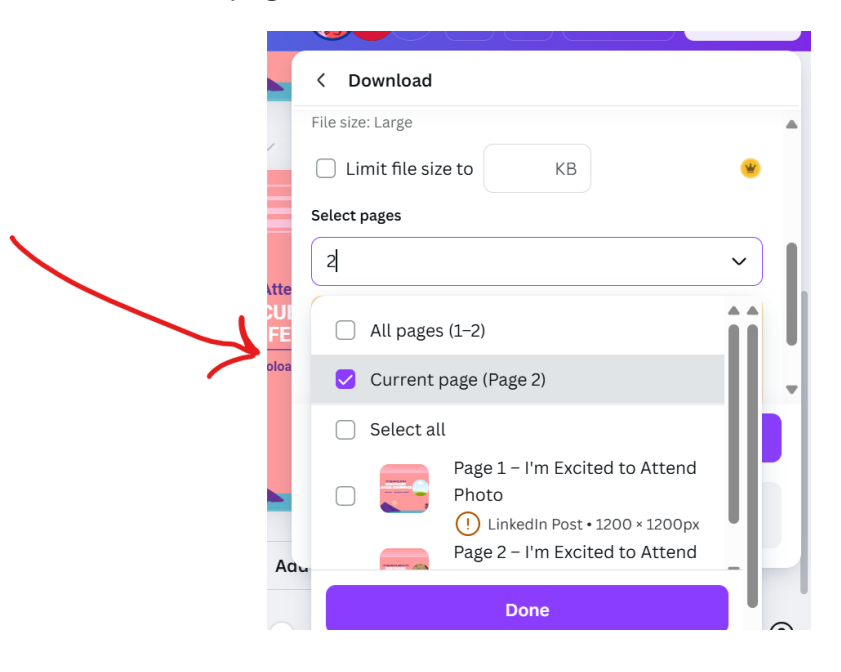